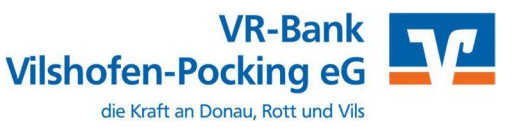

Ab dem 9. September 2023 – Nur für Kunden der bisherigen Rottaler Raiffeisenbank eG

Am 9. September 2023 erfolgt im Rahmen der "Technischen Fusion" die Zusammenführung der Datenbestände der Volksbank - Raiffeisenbank Vilshofen eG mit der Rottaler Raiffeisenbank eG zur VR-Bank Vilshofen-Pocking eG.

Zugriffe auf den Bankrechner sind ab Freitag, 08.09.2023, von 20:00 Uhr bis Montag, 11.09.2023, 09:00 Uhr nicht möglich.

Im Zuge der Fusion ändern sich für die ehemaligen Kunden der Rottaler Raiffeisenbank eG die Bankverbindungen wie **IBAN/BIC** und Kontonummern/Bankleitzahl. Da ein Zugriff auf die Konten nach der Fusion nur noch mit den neuen Bankdaten möglich ist, müssen diese auch in der StarMoney Software entsprechend angepasst werden.

Umgestellt werden Ihre Konten, gespeicherten Empfänger und Lastschriftmandate.

Nachfolgend zeigen wir Ihnen, wie Sie die nötigen Anpassungen Schritt für Schritt vornehmen können.

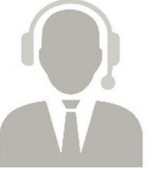

Firmenkunden-Hotline Kontaktdaten:

Tel. Mail 08541 586-1500 banking@vr-vp.de

Hinweis: Erweiterte Erreichbarkeit der Firmenkunden-Hotline vom 11.09.2023 bis 01.10.2023 von 08:00 bis 17:00 Uhr.

# Inhaltsverzeichnis

Manuelle Umstellung (ohne Fusionsassistent)

- 1. Anmeldung
- 2. Überprüfung Ausgangskorb
- 3. Daten sichern
- 4. Kontenneuanlage der VR-Bank Vilshofen-Pocking eG
- 5. Sicherheitsmedium wählen (HBCI-Chipkarte/HBCI-Datei)
- 6. Übernahme Umsatzdaten
  - 6.1 Umsatzdaten exportieren (alte Konten)
  - 6.2 Umsatzdaten importieren (neue Konten)
- 7. Alte Konten abschließen (Rottaler Raiffeisenbank eG)

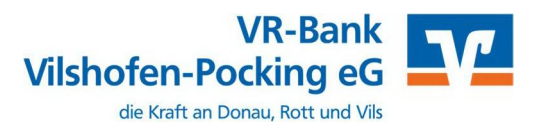

# Manuelle Umstellung (ohne Fusionsassistent)

#### 1. Anmeldung

Starten Sie die StarMoney-Software mit Ihrem gewohnten Kennwort. Sämtliche Zugangsdaten bleiben auch nach der Fusion unverändert gültig.

## 2. Überprüfung des Ausgangskorbs

Befinden sich noch nicht versendete Aufträge im Ausgangskorb, müssen diese gelöscht und nach der Umstellung unter der neuen Kontonummer/IBAN nochmals erfasst werden.

#### 3. Daten sichern

Bevor Sie mit der Umstellung beginnen, sichern Sie bitte zuerst die Daten in Ihrer StarMoney-Software.

| Ein | stellungen | Hilfe   | e   |        |
|-----|------------|---------|-----|--------|
|     | Allgemeine | s       |     |        |
|     | Übersicht  |         |     |        |
|     | Kontenrun  | druf    |     |        |
|     | Navigation |         |     |        |
|     | Wertpapier |         |     |        |
|     | Online-Upo | late    |     |        |
|     | Internet   |         |     |        |
|     | Banking Cl | oud     |     |        |
|     | Datenbank  | sicheru | ng  |        |
|     | Lizenzdate | n       | Str | hift+N |

## 4. Neue Konten der VR-Bank Vilshofen-Pocking eG anlegen

In der Kontenliste wählen Sie die Schaltfläche "Neues Konto" aus.

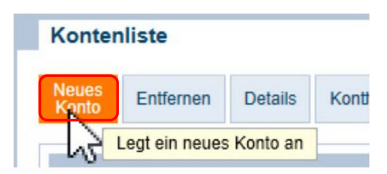

Tragen Sie in das Feld BIC/Bankleitzahl die neue Bankleitzahl **74062490** ein und klicken Sie auf die Schaltfläche "**Weiter".** 

| Kontoart auswahlen             |                                                                 |
|--------------------------------|-----------------------------------------------------------------|
| Mein Online-Konto einrichten 🗸 | Richten Sie Ihr Konto online über Ihre Bank oder Sparkasse ein. |
| rforderliche Angaben           |                                                                 |
| IC / Bankleitzahl              | iiii oder IBAN                                                  |
| reditinstitut                  |                                                                 |
|                                |                                                                 |
| Drt                            |                                                                 |

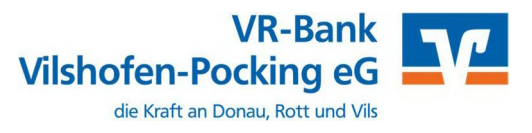

### 5. Sicherheitsmedium auswählen

Anschließend halten Sie Ihr HBCI-Sicherheitsmedium bereit und wählen Ihr Sicherheitsmedium aus. Danach klicken Sie die Schaltfläche "**Weiter".** 

Nach Aufforderung und Eingabe Ihres Sicherheitsdatei-Kennwortes bzw. Ihrer Chipkarten-PIN werden nun die neuen Konten zurückgemeldet. Sie müssen den Vorgang mit "Fertigstellen" abschließen

| Sicherheitsmedium auswählen |                                                                                                    | (2)                                                  |
|-----------------------------|----------------------------------------------------------------------------------------------------|------------------------------------------------------|
| PIN/TAN >                   | Wenn Sie von Ihrer Bank oder Sparkasse PIN und TA<br>haben, wählen Sie dieses Sicherheitsmedium.<br>Bitte halten Sie die Zugangsdaten für Ihr Konto bereit                                    | N erhalten                                           |
| HBCI-Chipkarte >            | Wenn Sie von Ihrer Bank oder Sparkasse eine HBCI-<br>erhalten haben, wählen Sie dieses Sicherheitsmediur<br>Bitte legen Sie Ihre HBCI-Chipkarte ein.                                          | Chipkarte<br>n.                                      |
| HBCI-Datei ∽                | Wenn Sie für den Zugang zu Ihrer Bank oder Sparkas<br>Datei nutzen, wählen Sie dieses Sicherheitsmedium.<br>Bitte stellen Sie den Zugriff auf Ihre HBCI-Datei siche<br>bereits eine besitzen. | sse eine HBCI-<br>r, sofern Sie                      |
|                             | Sie können Ihre HBCI-Datei von einem beliebigen Sp<br>bzw. dort erstellen lassen. Klicken Sie dazu auf die So<br>"Ändern" und geben Sie den gewünschten Pfad zu Ih                            | eicherort nutzen<br>chaltfläche<br>rer HBCI-Datei an |
| Speicherort                 | C:\HBCI-Datei GAD                                                                                                    | Ändern                                               |
| Kein Sicherheitsmedium      | Sie besitzen kein Sicherheitsmedium für das einzurich<br>Bitte beachten Sie, dass das Konto als Offline-Konto<br>Sie müssen Ihre Daten daher manuell einbuchen.                               | htende Konto.<br>angelegt wird.                      |
|                             | Zurück                                                                                                    | Weiter                                               |

Ihre Kontenliste enthält nun neben Ihren alten Konten der Rottaler Raiffeisenbank eG auch die neuen Konten der VR-Bank Vilshofen-Pocking eG. Diese Konten enthalten allerdings keine Kontoumsatzinformationen Ihrer alten Konten.

Wir empfehlen, die alten Konten vorerst nicht zu "entfernen", da Ihnen ansonsten historische Umsatzdaten sowie elektronische Kontoauszüge verloren gehen.

## 6. Übernahme der alten Umsatzdaten in die neu angelegten Konten.

Die Übernahme der alten Umsatzdaten in die neu angelegten Konten ist in StarMoney nur über die Funktion Export – Import möglich. Idealerweise sollte der Export – Import sofort nach der Kontenneuanlage erfolgen, damit ein Bruch in den Umsätzen ausgeschlossen werden kann.

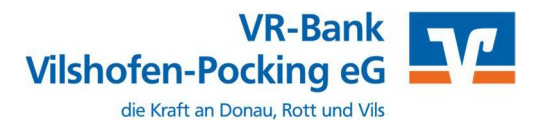

6.1. Umsatzdaten exportieren (alte Konten Rottaler Raiffeisenbank eG)

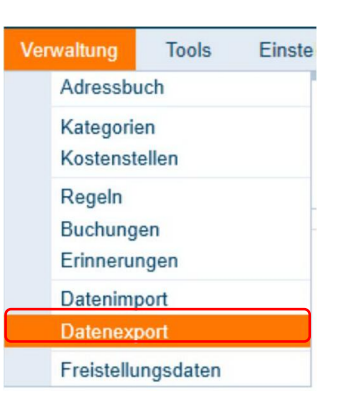

Über den Menüpunkt "Verwaltung – Datenexport" können Sie die Umsätze einzelner Konten exportieren.

Wählen Sie das gewünschte Konto und als Dateiformat "StarMoney 10/11...(\*.txt)". Wenn Sie den Zeitraum nicht einschränken, werden alle Umsatzdaten exportiert.

| CTV.                                                                                                    |                                                                                                    |                                                                                                    |      |
|----------------------------------------------------------------------------------------------------|----------------------------------------------------------------------------------------------------|----------------------------------------------------------------------------------------------------|------|
|                                                                                                    |                                                                                                    |                                                                                                    | o* 🖛 |
| Exportidates  American American American  American American  American | 12945, ELIR - Kontokoment -                                                                                                    |                                                                                                    |      |
| format                                                                                                    |                                                                                                    |                                                                                                    |      |
| Dateilumate Kook<br>Oter<br>Clark<br>Clark<br>Clark<br>Clark<br>Stock<br>Tent                                                                                                    | Sectore (Chu) (See UPE 41, Cree<br>Sectore (Chu) (See UPE 41, Cree<br>Sectore (Chu) (See UPE 41, Cree<br>Sectore (Chu) (See UPE 41, Cree<br>Sectore (Chu) (See UPE 41, Cree<br>Sectore (Chu) (See UPE 41, Cree<br>Sectore (Chu) (See UPE 41, Cree<br>Sectore (Chu) (See UPE 41, Cree<br>Sectore (Chu) (See UPE 41, Cree<br>Sectore (Chu) (See UPE 41, Cree<br>Sectore (Chu) (See UPE 41, Cree<br>Sectore (Chu) (See UPE 41, Cree<br>Sectore (Chu) (See UPE 41, Cree<br>Sectore (Chu) (Sectore (Chu) (Sectore (Chu | Beachten Sei, bas evitilatene<br>Unicodo-bation nur nit einen Datofformat<br>ent Zusab (UTF-4) exportiert werden<br>tonnen. |      |
| Kontigurationsname Alle S                                                                                                    | auton                                                                                                    | 1                                                                                                    |      |
| Zeitraum                                                                                                    |                                                                                                    |                                                                                                    |      |
| (#) Datum Von                                                                                                    | (2) 04 (2)                                                                                                    |                                                                                                    |      |

Im Fenster "**Speichern unter**" können Sie Speicherort und Dateiname erfassen. Übernehmen Sie hier am besten die vorgeschlagenen Werte.

|                                                   |                             | 1-1                |                          | ^ |
|---------------------------------------------------|-----------------------------|--------------------|--------------------------|---|
| $\leftrightarrow \rightarrow \checkmark \uparrow$ | <pre></pre>                 | ~ Q                | "restore" durchsuchen    | Ą |
| Dateiname:                                        | 105562_EUR_20180820_140551  |                    |                          | ~ |
| Dateityp:                                         | StarMoney 10/11/StarMoney P | lus/Deluxe/StarMor | ney Business 7/8 (*.txt) | ~ |

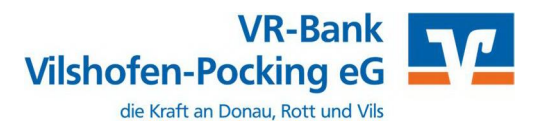

# 6.2. Umsatzdaten importieren (in neue Konten VR-Bank Vilshofen-Pocking eG)

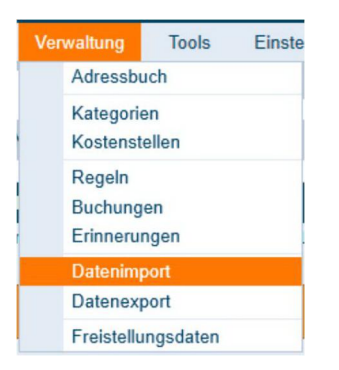

Analog der Vorgehensweise beim Export der Umsatzdaten können Sie über den Menüpunkt "Verwaltung – Datenimport" die exportierten Umsätze beim neuen Konto wieder importieren.

Wählen Sie das gewünschte Konto, in das Sie die Umsätze importieren wollen (neues Konto VR-Bank Vilshofen-Pocking eG) und als Dateiformat "StarMoney 10/11...(\*.txt)".

| Datenimport                                                                                                    |                                                                                                    | o* + |
|----------------------------------------------------------------------------------------------------|----------------------------------------------------------------------------------------------------|------|
| Importidates<br>Artessbuck<br>Kategoren<br>Kategoren<br>Kostanstellen<br>Gifantesbuck<br>Startioney Zahlungsvorlag |                                                                                                    |      |
| 7 <u>1</u>                                                                                                    |                                                                                                    |      |
| Konto                                                                                                    | 100012345_EOH - Körzikönert - Vokobark eg                                                                                                    |      |
| thu feliging                                                                                                    | Contexture:                                                                                                    |      |
| Format                                                                                                    |                                                                                                    |      |
| Caterbornate                                                                                                    | MC Royal 4 a Umatabo<br>MC Royal 4 a Umatabo<br>Christophanningsku Umatabo<br>Predicase 1-0-1 Umatabo<br>Caucheo Carl (19 - 2015) Umatabo<br>Caucheo Carl (19 - 2015) Umatabo<br>Caucheo Carl (19 - 2015) Umatabo<br>Pretinose, Vicit Caucheo Para Paratabo Christopher Duciness -20 Eact Office Lines (14<br>Paratabo Vicit Caucheo Paratabo Christopher Duciness -20 Eact Office Lines (14<br>Paratabo Vicit Caucheo Paratabo Christopher Duciness -20 Umatabo |      |
| Konfigurationaname                                                                                                 | Ne Spatian                                                                                                    |      |
| Optionen                                                                                                    |                                                                                                    |      |
|                                                                                                    |                                                                                                    |      |
| Kategorien übernehmen                                                                                              |                                                                                                    |      |
| ·                                                                                                    |                                                                                                    |      |

Wählen Sie richtige Datei für den Import aus.

| euer Ordner                                                     |                            |                                                        |                                    | - 🔳 🕻          |
|-----------------------------------------------------------------|----------------------------|--------------------------------------------------------|------------------------------------|----------------|
| <ul> <li>Name</li> <li>system.sdb</li> <li>105562_EU</li> </ul> | o alt<br>R_20180820_115148 | Änderungsdatum<br>20.08.2018 11:00<br>20.08.2018 11:51 | Typ<br>Dateiordner<br>Textdokument | Größe<br>32 KB |
| v<br>teiname: 105562_EU                                         | R_20180820_115148          | ~                                                      | StarMoney 10/11/                   | StarMoney PI 🗸 |

Nach erfolgreichem Import stehen Ihnen die alten Kontoumsätze auch in den neuen Konten der VR-Bank Vilshofen-Pocking eG zur Verfügung.

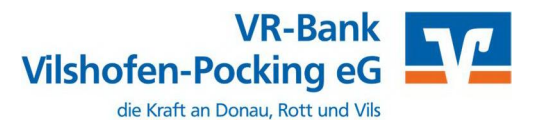

## 7. Konten der ehemaligen Rottaler Raiffeisenbank eG abschließen

In der Kontenliste wählen Sie Ihr bisheriges Konto bei der ehemaligen Rottaler Raiffeisenbank eG aus und öffnen mit einem Doppelklick die Umsätze.

| Konter         | nliste            |             |               |               |
|----------------|-------------------|-------------|---------------|---------------|
| Neues<br>Konto | Entfernen         | Details     | Kontenrundruf | Aktualisieren |
|                |                   | 2           |               |               |
|                |                   |             | 2             |               |
|                |                   | h           | 3             |               |
| Such-          | /Filterbegriff hi | ier eingebe | 5<br>n        |               |
| Such-          | /Filterbegriff h  | ier eingebe | n<br>1        |               |

Anschließend klicken Sie auf die Schaltfläche "Kontodetails" und danach auf "Konto schließen"

| Hinzufüge | n Gläubi<br>ID | ger- Konto<br>schließen |              |               |
|-----------|----------------|-------------------------|--------------|---------------|
| Umsätze   | Prognose       | Kontoauszüge (PDF)      | Kontodetails | Informationen |

Wiederholen Sie diesen Vorgang bei allen Ihren Konten der ehemaligen Rottaler Raiffeisenbank eG.

Wenn Sie Ihre alten Konten nicht mehr benötigen, bietet Ihnen StarMoney die Möglichkeit Konten zu löschen.

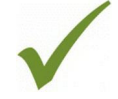

Nach erfolgter Aktualisierung ist die Umstellung abgeschlossen.

Bei detaillierten Fragen wenden Sie sich bitte direkt an den Support von StarMoney.